# 21 Reports

## 21.1 Reports

ThinManager has the ability to run reports to show and collect data on the ThinManager system. These reports can show the event log, configurations, uptimes, and other data.

A *Reports* tab on the Details pane will show a report for a highlighted ThinManager Server, terminal, terminal group, terminal server, TermSecure user, or TermSecure user group.

Reports can be scheduled to be run and saved as **\*.html** files for storage or further analysis.

#### **21.2Report Template Installation**

ThinManager will install a number of reports into the ThinManager folder (C:\Program

Files\Automation Control Products\ThinManager\ReportTemplates) during installation.

Additional report templates can be downloaded from <u>www.thinmanager.com/support/downloads.shtml</u> as they become available.

New reports are installed by selecting *Install* > *Reports* from the ThinManager menu. This launches the **Reports** window.

| ··· nepoit remplates        | O SQL FIIES     | <ul> <li>Images, Finished Reports etc.</li> </ul> |
|-----------------------------|-----------------|---------------------------------------------------|
| Report Description          | Report Type     | Report Template                                   |
| Terminal Login Settings     | system          | TerminalAutoLoginSettingsTemplate.                |
| Terminal Configuration Chan | terminal        | TerminalConfigChangesTemplate.htm                 |
| Terminal Configuration      | system          | TerminalConfigurationTemplate.html                |
| Properties of All Terminals | system          | TerminalPropertiesTemplate.html                   |
| Terminal Server Resource E  | terminal server | TerminalServerResourceEventsTem                   |
| Terminal Session Events Log | terminal        | TerminalSessionEventsTemplate.htm                 |
| Terminal Shadow Events      | terminal        | TerminalShadowEventsTemplate.htm                  |
| Terminals Properties        | system          | TerminalsReportTemplate.html                      |
| TermSecure Login/Logout E   | user            | UserLoginEventTemplate.html                       |
| Event Log                   | system          | eventlogtemplate.html                             |
| Terminal Uptime Report      | system          | terminaluptimetemplate.html                       |
| •                           |                 |                                                   |

Reports Window

Select the *Install* button to launch a file browser.

- **Report Templates** If this radio button is selected the file browser will browse for \*.html files.
- **SQL Files** If this radio button is selected the file browser will browse for **\*.sql** files.
- *Images, Finished Reports, etc.* If this radio button is selected the file browser will browse for assorted files.

| ? × |
|-----|
|     |
|     |
|     |
|     |
|     |
|     |
|     |
| F   |
|     |
|     |
| /   |
|     |

File Browser

Each report has a **\*.html** component and a **\*.sql** component. Select the **Report Templates** radio button, browse to the new **\*.html** file, and select **Open** to install. Select the **SQL Files** radio button, browse to the new **\*.sql** file and select **Open** to install. Once these two components are added the report will be available.

#### **21.3Selecting Reports**

The reports are displayed on a **Report** tab in ThinManager. To select which report will be displayed on the Report tab select **View > Reports** from the ThinManager menu to launch the **Select Reports** window.

| Select Reports         |                                  | ×            |
|------------------------|----------------------------------|--------------|
| System Report          | Properties of All Terminals      | OK<br>Cancel |
| Terminal Report        | Terminal Configuration Changes 💌 |              |
| Terminal Server Report | Terminal Server Resource Events  |              |
| TermSecure User Report | TermSecure Login/Logout Event    |              |
|                        |                                  |              |
|                        |                                  |              |
|                        |                                  |              |

Select Reports Window

The Select Reports window has four fields that determine which report is displayed on the report tab.

- **System Report** This selects the report to display on the report tab when the ThinManager Server is highlighted.
- **Terminal Report** This selects the report to display on the report tab when a terminal or terminal group is highlighted.
- **Terminal Server Report** This select the report to display on the report tab when a terminal server is highlighted.
- **TermSecure User Report** This selects the report to display on the report tab when a TermSecure User or TermSecure User Group is highlighted.

Use the drop-down list to select the desired report.

# 21.4Report Tab

The reports selected in the Select Reports window will be displayed on the Report tab in ThinManager.

| 🙁 ThinManager                                                                                                    |                                   |                      |            | _ 🗆 🗙       |
|----------------------------------------------------------------------------------------------------|-----------------------------------|----------------------|------------|-------------|
| <u>E</u> dit <u>M</u> anage <u>I</u> nstall <u>T</u> ools <u>V</u> iew                                                                                                    | <u>R</u> emoteView <u>H</u> elp   |                      |            |             |
| Cobalt                                                                                                    | Configuration Modules Schedule    | Properties Event     | Log Shadow | Report      |
| Group 1<br>Group 1<br>Group 1<br>Group 1<br>MultiMonitor 1<br>Group 1<br>Group | <b>P</b>                          | Terr                 | ninal Cor  | nfiguration |
| 🛨 ··· ত Cameras                                                                                                    | Description                       | Time                 | User       |             |
| 🕂 🔁 VCenter Servers<br>🕀 🔲 Display Clients                                                                                                    | Terminal Created                  | 04/08/11<br>23:34:55 | pburns     |             |
| 🛨 👲 TermSecure Users                                                                                                    | Terminal Configuration<br>Changed | 04/11/11<br>18:22:04 | pburns     |             |
|                                                                                                    | Terminal Configuration<br>Changed | 04/11/11<br>18:28:58 | pburns     |             |
|                                                                                                    | Terminal Configuration<br>Changed | 04/11/11<br>18:56:57 | pburns     |             |
|                                                                                                    |                                   |                      |            |             |
|                                                                                                    |                                   | -                    |            | ►<br>►      |
| For Help, press F1                                                                                                    |                                   |                      |            | 1.          |

Report Tab

Highlight the desired ThinManager Server, terminal, terminal group, terminal server, TermSecure user, or TermSecure group, and then select the **Report** tab to display the report.

# 21.5Print Report

A Report can be printed by selecting the Report tab then selecting *View > Print* from the ThinManager menu. A **Print** window will be displayed to allow the selection of the printer.

| rint                                          |                           |
|-----------------------------------------------|---------------------------|
| eneral Options                                |                           |
| Select Printer                                |                           |
| HP Lacer let 5000 Series PCI                  | A Macromedia ElachPaper   |
| HP Laser let P1006                            | Microsoft XPS Document W  |
| KONICA MINOLITA magicolor 5430DL              |                           |
|                                               |                           |
| •                                             |                           |
| Status: Ready                                 | Print to file Preferences |
| Location:                                     |                           |
| Comment:                                      | Fin <u>d</u> Printer      |
| Page Bange                                    |                           |
| • All                                         | Number of copies: 1 🕂     |
| C Selection C Current Page                    |                           |
| C Pages: 1                                    |                           |
| Enter either a single page number or a single |                           |
| page range. For example, 5-12                 |                           |
|                                               |                           |
| Pr                                            | nt Cancel Appl            |
|                                               |                           |

Print Window

Highlight the desired printer and select the *Print* button to print the report.

## **21.6Scheduling Reports**

Reports can be scheduled to be run once at a specified time or to be run regularly at a specific time. The reports are saved as **\*.html** files for storage or further analysis.

To schedule report generation open the **ThinManager Server Configuration Wizard** by highlighting the ThinManager Server and selecting *File > Modify*.

| 🙁 ThinManager Server Configuration Wizard          | ×              |
|----------------------------------------------------|----------------|
| <b>System Schedule</b><br>Edit the system schedule | $\mathfrak{C}$ |
| System Schedule<br>Edit Schedule                   |                |
|                                                    |                |
|                                                    |                |
|                                                    |                |
| < <u>B</u> ack <u>Next</u> > Finish Cancel         | Help           |

ThinManager Server Configuration Wizard – System Schedule

Navigate to the **System Schedule** page and select the *Edit Schedule* button to launch the **Event Schedule** window.

| E٩ | vent Schedule         |      |        |        |   | ×  |
|----|-----------------------|------|--------|--------|---|----|
|    | Select Event Category | y    | system |        | • |    |
|    | Event Type            | Time |        |        |   |    |
|    | Add                   |      | Edit   | Delete |   | ОК |

Event Schedule Window

Select the *Add* button to open the **Schedule** window.

| Schedule 🔀                                                                                                    |
|----------------------------------------------------------------------------------------------------|
| Event Type                                                                                                    |
| Run Report                                                                                                    |
| Report Template File                                                                                                   |
| Terminal Uptime Report                                                                                                 |
| Report Output File                                                                                                    |
| Repeat Interval         O Once Only       O Time Interval         Image: Weekly / Daily       O Monthly       O Yearly |
| Weekly Schedule<br>Monday<br>Uesday<br>Wednesday<br>Friday<br>Saturday<br>Sunday                                       |
| Time 5:00 PM 🔹                                                                                                    |

Schedule Window

The Schedule window allows system events to be configured.

- **Event Type** This drop-down allows the event to be chosen. There are two types:
  - **Backup Configuration Database** This allows a scheduling of automatic configuration backups.
  - Run Report This allows a report to be run and saved as a \*.html file on a regular basis.
- Report Template File This drop-down allows the selection of the report to run.
- **Report Output File** This applies the naming convention to the saved reports.
  - **Auto Generate Filename** This checkbox, if selected, will save the file to the ThinManager folder with the report name and a time stamp as its title.
  - If the *Auto Generate Filename* is unselected, the field allows entry of the desired filename. The filename needs to end in .html.

There are a few switches that allow the file name to be modified with a timestamp for identification purposes. If you do not use a timestamp, the file will be overwritten each time the report is run.

• %c – Adds date and time

- %h adds hour (0-24)
- %**M** adds minute (0-59)
- %x adds date
- %X adds time
- Repeat Interval These radio buttons allow the frequency of the report generation to be set.
- *Time* The fields to set the time of the report generation changes to match the *Report Interval* selected by the radio button. The *Time* field may allow dates, days, hours, or intervals to be set for the report.

Once the report is configured, select **OK** to accept the report schedule.

| E١ | ent Schedule                           |                                                                                         | × |
|----|----------------------------------------|-----------------------------------------------------------------------------------------|---|
|    | Select Event Categor                   | ry system 🔽                                                                             |   |
|    | Event Type                             | Time                                                                                    |   |
|    | Run Report<br>Run Report<br>Run Report | every Wednesday,Friday at 06:00 PM<br>every Friday at 05:00 PM<br>on day 01 at 08:00 AM | - |
|    |                                        |                                                                                         |   |
|    | Add                                    | Edit Delete OK                                                                          |   |

#### Event Schedule

The scheduled report will be displayed in the Event Schedule window.

- Select *Add* to add another report schedule.
- Select *Edit* to edit the schedule of a highlighted report.
- Select *Delete* to delete the schedule of a highlighted report.
- Select **OK** to accept the schedules and close the window.

When a report is run the files are saved for viewing.

| 🚞 C:\Program Files\Automation Control Produ                                         | cts\Th | inManager\Reports   | _ 🗆 ×     |  |  |  |  |  |
|-------------------------------------------------------------------------------------|--------|---------------------|-----------|--|--|--|--|--|
| Eile Edit View Favorites Tools Help                                                 |        |                     | 2         |  |  |  |  |  |
| 🛛 📀 Back 👻 🕤 👻 🌮 🤌 Search 🜔 Folders                                                 | 😰      | » 🗙 🍤 🛄 -           |           |  |  |  |  |  |
| Address 🗀 C:\Program Files\Automation Control Products\ThinManager\Reports 🛛 💌 ラ Go |        |                     |           |  |  |  |  |  |
| Name Size Date Modified 👻 Type 🔺                                                    |        |                     |           |  |  |  |  |  |
| eventlog_2008_04_20_17_00.html                                                      | 18 KB  | 4/20/2008 5:00 PM   | Firefox D |  |  |  |  |  |
| erminaluptime_2008_02_15_21_00.html                                                 | 3 KB   | 2/15/2008 10:00 PM  | Firefox D |  |  |  |  |  |
| erminaluptime_2008_02_08_21_00.html                                                 | 3 KB   | 2/8/2008 10:00 PM   | Firefox D |  |  |  |  |  |
| iterminaluptime_2008_02_01_21_00.html                                               | 3 KB   | 2/1/2008 10:00 PM   | Firefox D |  |  |  |  |  |
| e terminaluptime_2008_01_18_21_00.html                                              | 3 KB   | 1/18/2008 10:00 PM  | Firefox D |  |  |  |  |  |
| erminaluptime_2008_01_11_21_00.html                                                 | 3 KB   | 1/11/2008 10:00 PM  | Firefox D |  |  |  |  |  |
| e terminaluptime_2008_01_04_21_00.html                                              | 3 KB   | 1/4/2008 10:00 PM   | Firefox D |  |  |  |  |  |
| erminaluptime_2007_12_28_21_00.html                                                 | 3 KB   | 12/28/2007 10:00 PM | Firefox D |  |  |  |  |  |
| erminaluptime_2007_12_21_21_00.html                                                 | 3 KB   | 12/21/2007 10:00 PM | Firefox D |  |  |  |  |  |
| erminaluptime_2007_12_14_21_00.html                                                 | 3 KB   | 12/14/2007 10:00 PM | Firefox D |  |  |  |  |  |
| iterminaluptime_2007_12_07_21_00.html                                               | 3 KB   | 12/7/2007 10:00 PM  | Firefox D |  |  |  |  |  |
| iterminaluptime_2007_11_30_21_00.html                                               | 3 KB   | 11/30/2007 10:00 PM | Firefox D |  |  |  |  |  |
| iterminaluptime_2007_11_23_21_00.html                                               | 3 KB   | 11/23/2007 10:00 PM | Firefox D |  |  |  |  |  |
| e terminaluptime_2007_11_16_21_00.html                                              | 3 KB   | 11/16/2007 10:00 PM | Firefox D |  |  |  |  |  |
| iterminaluptime_2007_11_09_21_00.html                                               | З КВ   | 11/9/2007 10:00 PM  | Firefox D |  |  |  |  |  |
| iterminaluptime_2007_11_09_20_00.html                                               | 3 KB   | 11/9/2007 9:00 PM   | Firefox D |  |  |  |  |  |
| eterminaluptime_2007_11_02_21_00.html                                               | 3 KB   | 11/2/2007 9:00 PM   | Firefox D |  |  |  |  |  |
| eminaluptime_2007_09_21_21_00.html                                                  | 3 KB   | 9/21/2007 9:00 PM   | Firefox D |  |  |  |  |  |
| e terminaluptime_2007_09_14_21_00.html                                              | 3 KB   | 9/14/2007 9:00 PM   | Firefox D |  |  |  |  |  |
| erminaluptime_2007_09_07_21_00.html                                                 | 3 KB   | 9/7/2007 9:00 PM    | Firefox D |  |  |  |  |  |
| eminaluptime_2007_08_31_21_00.html                                                  | 3 KB   | 8/31/2007 9:00 PM   | Firefox D |  |  |  |  |  |
| <b>▲</b>                                                                            |        |                     | Þ         |  |  |  |  |  |
| Dimensions: 150 x 50 Type: JPEG Image Size: 2.75 KB                                 | 2.75 K | B 🧕 😪 My Compu      | ter //.   |  |  |  |  |  |

Saved Reports

Once the report has run it can be opened in a web browser.

| C:\Program Files                                                 | Automation Contro      | ol Products\T    | hinManager\Reports\eventlog_20                         | 09_10_08             | _1 [   |     |  |  |
|------------------------------------------------------------------|------------------------|------------------|--------------------------------------------------------|----------------------|--------|-----|--|--|
| 🕒 🕤 🗢 💽 Ci                                                       | \Program Files\Automa  | ation ( 💌 🐓      | 🗙 🚼 Google                                             |                      | 1      | • C |  |  |
| ] Eile Edit View Favorites Iools Help 🛛 🗍 🗙 🎭 Convert 👻 🔂 Select |                        |                  |                                                        |                      |        |     |  |  |
| 🚖 🛛 🏉 C:\Program F                                               | Files\Automation Contr | ol Products\Thin | Ma                                                     |                      | 🟠 •    | >   |  |  |
| THINMANA                                                         | 632                    |                  |                                                        |                      |        |     |  |  |
| $\aleph$ $\square$                                               | 4                      |                  |                                                        |                      |        |     |  |  |
|                                                                  | Ca-                    |                  | Event Lo                                               | q                    |        |     |  |  |
|                                                                  |                        |                  | 10/08/0                                                | 9                    |        |     |  |  |
| Event Type                                                       | Туро                   | Namo             | Description                                            | Timo                 | lleor  |     |  |  |
| Event Type                                                       | Type                   | Name             | Description                                            | 10/00/00             | USEI   |     |  |  |
| Synchronization                                                  | system                 | system           | Not Synchronized                                       | 07:20:41             |        |     |  |  |
|                                                                  |                        |                  | Firmware                                               | 10/08/09             |        |     |  |  |
| Firmware                                                         | system                 | system           | firmware.acp.v04.00.999.release<br>installed           | 07:23:26             | system |     |  |  |
|                                                                  |                        |                  | Terminal Capabilities Database                         | 10/08/09             |        |     |  |  |
| TermCap                                                          | system                 | system           | 'termcap.db.4.0.0.release'<br>installed                | 07:23:38             | system |     |  |  |
| Synchronization                                                  | evetern                | evetom           | Not Synchronized                                       | 10/08/09             |        |     |  |  |
| Synchronization                                                  | System                 | System           | Not Synchronized                                       | 07:26:01             |        |     |  |  |
| Configuration                                                    | system                 | system           | Configuration database restored<br>from Gold_backup.db | 10/08/09<br>07:35:19 | system |     |  |  |
| Connection                                                       | terminalserver         | Green            | Data collection failed                                 | 10/08/09             |        |     |  |  |
| _                                                                |                        |                  |                                                        | 10/08/09             |        |     |  |  |
| Connection                                                       | terminalserver         | Green            | Data collection established                            | 07:35:20             |        | -   |  |  |
| •                                                                |                        |                  |                                                        |                      | •      |     |  |  |
| one                                                              |                        |                  | 🔡 My Computer                                          | 4 · 🔍                | 100% - |     |  |  |

Report Shown in Internet Explorer

Once the report is generated the data can be saved or reformatted as desired using standard HTML tools.

# 21.7Changing the Report Logo

Each report template has a ThinManager TM3 logo as part of the report header. This can be changed to your company logo.

- 1. Create a copy of the desired logo in \*.jpg format with a size of 150x50 pixels. A white background is helpful if the logo is irregularly shaped.
- 2. Name the file logo150x50.jpg.
- 3. Copy the logo150x50.jpg into the ThinManager folder (*C:\Program Files\Automation Control Products\ThinManager\Reports* by default).

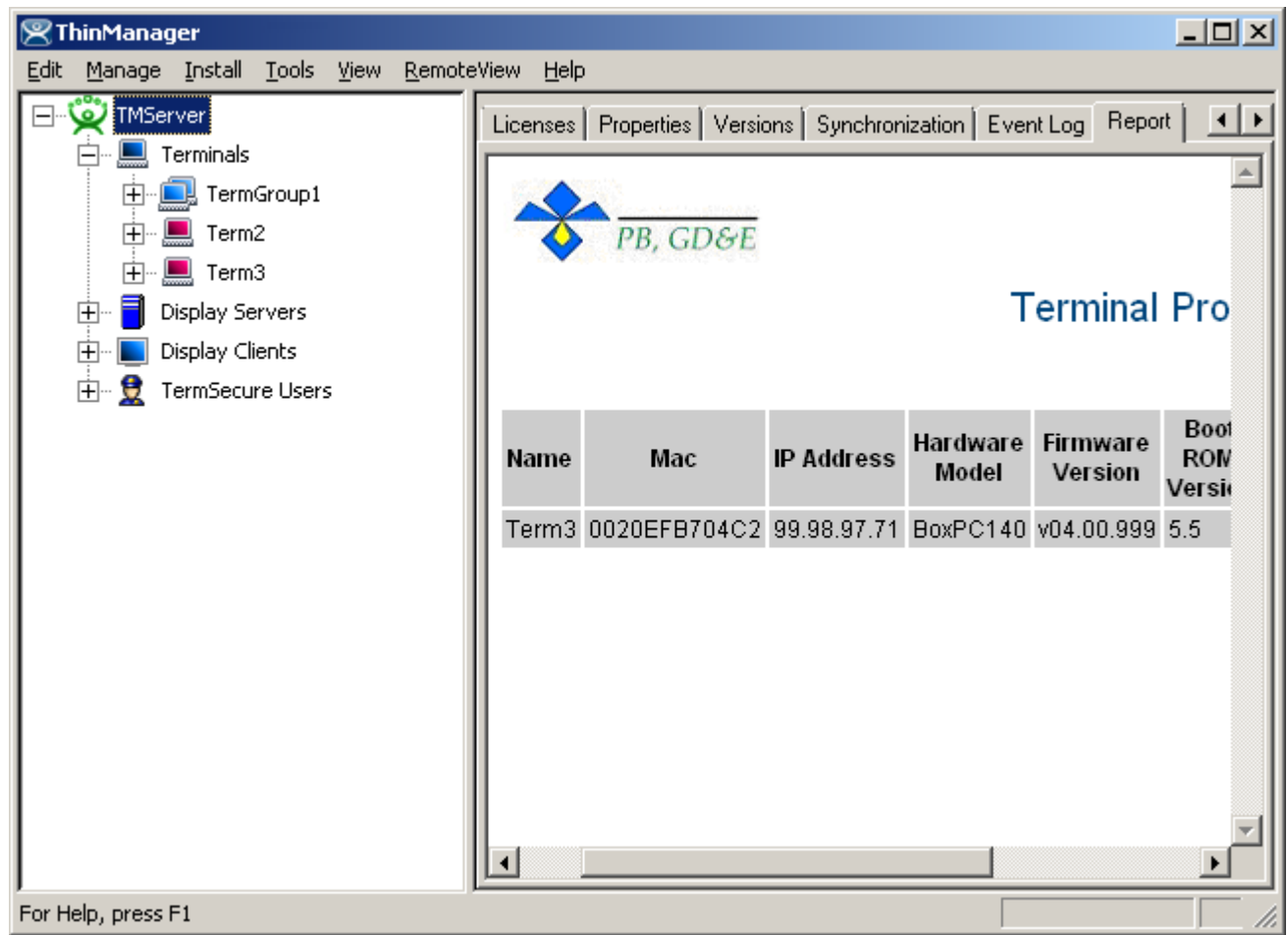

4. Open the report to see the change.

Report with New Company Logo

The new logo will be displayed on all reports.